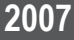

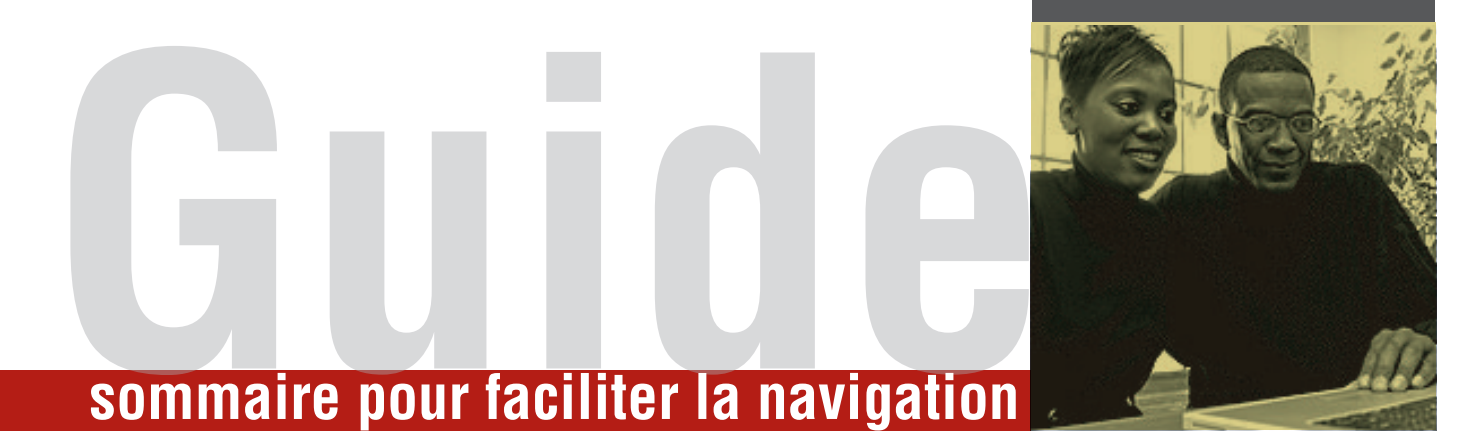

# INTRODUCTION À L'OBSERVATOIRE SUR LES TIC EN ÉDUCATION

Document préparé par Thierry Karsenti

#### Note :

Il est fortement recommandé de lire la description détaillée du projet d'Observatoire sur les TIC en éducation, disponible sur le site de l'Observatoire (www.Observatoiretic.org) avant de lire ou visionner ce guide. Ce document constitue une aide à la navigation dans l'Observatoire, un outil puissant pour permettre aux chercheurs et aux acteurs de l'éducation de mieux comprendre les données disponibles sur les TIC en Afrique.

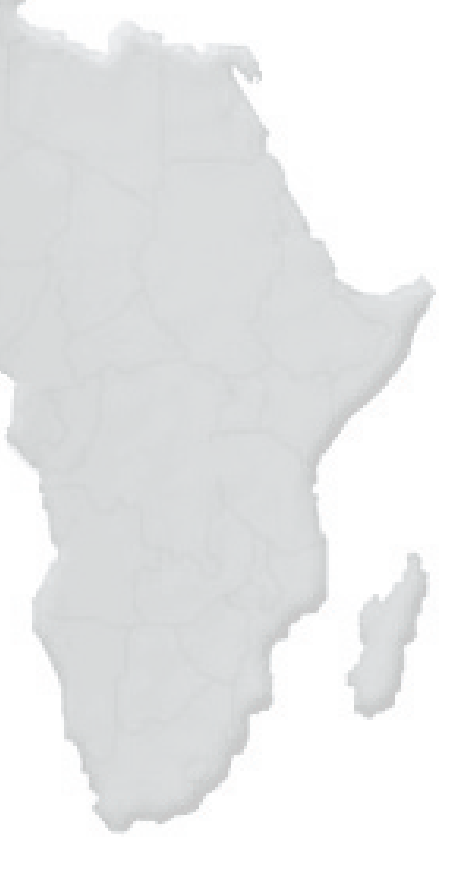

#### **ACCUEIL DANS LE SITE**

La page d'accueil de l'Observatoire présente, très brièvement, le projet, en anglais et en français (Figure 1). Elle offre également la possibilité au visiteur d'entrer dans la version française ou dans la version anglaise du site.

Le logo du CRDI est mis clairement en évidence.

La présentation est sobre, classique et à la fine pointe de la technologie.

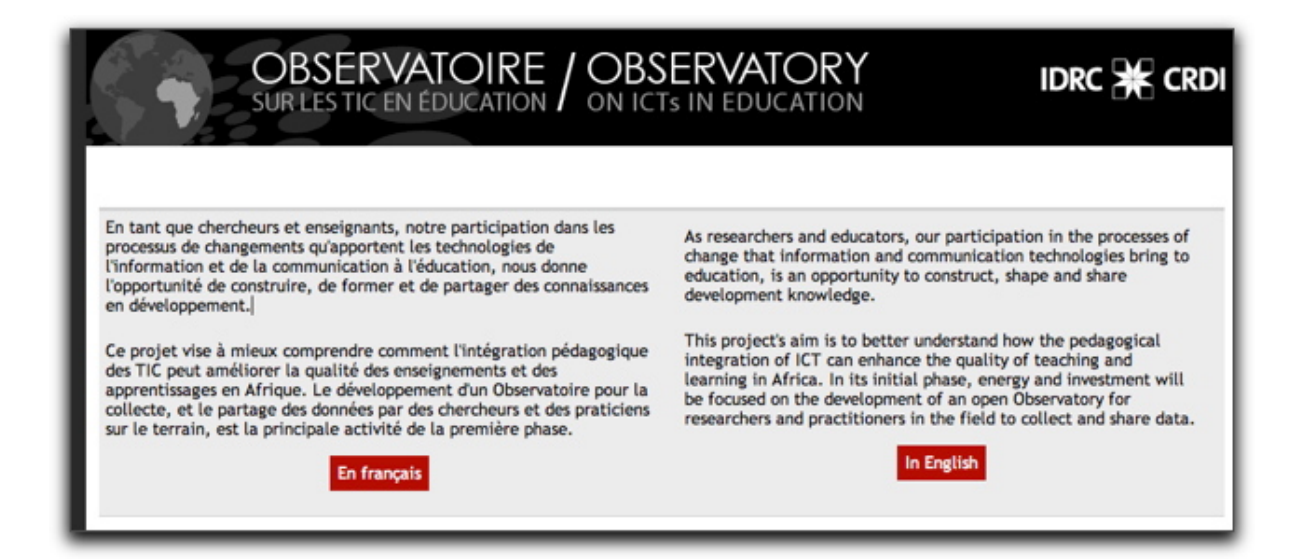

Figure 1 : Page d'accueil de l'Observatoire

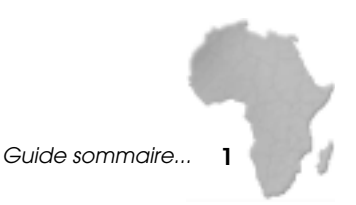

### LA VERSION FRANÇAISE DU SITE

Après avoir cliqué sur FRANÇAIS, on se retrouve dans la version française du site (Figure 2).

|                                                                       | OBSERVAT<br>SUR LES TIC EN ÉD                                                |                                             |                                                                 | IDI                                                                        | rc 🔆 Crdi                                 |
|-----------------------------------------------------------------------|------------------------------------------------------------------------------|---------------------------------------------|-----------------------------------------------------------------|----------------------------------------------------------------------------|-------------------------------------------|
|                                                                       |                                                                              |                                             |                                                                 |                                                                            | English                                   |
| Présentation                                                          | Résumé du projet                                                             | Partenaires                                 | Vidéo de présentation                                           | Entrer dans l'observatoire                                                 |                                           |
| En tant que cherche<br>la communication à                             | urs et enseignants, notre<br>l'éducation, nous donne l'                      | participation dans<br>opportunité de cor    | les processus de changements<br>istruire, de former et de parts | qu'apportent les technologies de l'<br>ager des connaissances en développ  | information et de<br>pement.              |
| Ce projet vise à mie<br>en Afrique. Le déve<br>la principale activité | ux comprendre comment<br>loppement d'un Observato<br>è de la première phase. | l'intégration pédag<br>ire pour la collecte | gogique des TIC peut améliore<br>e, et le partage des données p | er la qualité des enseignements et<br>par des chercheurs et des praticiens | des apprentissages<br>sur le terrain, est |
|                                                                       |                                                                              |                                             |                                                                 |                                                                            |                                           |

Figure 2 : Version française du site

Cinq onglets de navigation sont proposés au visiteur :

À l'onglet **Présentation**, on retrouve une description très sommaire du projet. On peut y lire :

En tant que chercheurs et enseignants, notre participation dans les processus de changements qu'apportent les technologies de l'information et de la communication à l'éducation, nous donne l'opportunité de construire, de former et de partager des connaissances en développement.

Ce projet vise à mieux comprendre comment l'intégration pédagogique des TIC peut améliorer la qualité des enseignements et des apprentissages en Afrique. Le développement d'un Observatoire pour la collecte, et le partage des données par des chercheurs et des praticiens sur le terrain, est la principale activité de la première phase.

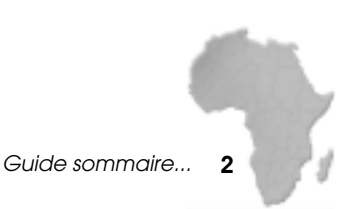

L'onglet **Résumé** du projet (Figure 3) présente une description plus détaillée du projet. On permet également aux personnes de télécharger la version intégrale du projet, un document de quelque 100 pages en pdf.

|                                                                            |                               | OBSERVAT<br>SUR LES TIC EN ÉD                                                                                   |                                                                                    |                                                                                                    | IDR                                                                                                    | C 💥 CRDI                                                                  |
|----------------------------------------------------------------------------|-------------------------------|----------------------------------------------------------------------------------------------------|------------------------------------------------------------------------------------|----------------------------------------------------------------------------------------------------|----------------------------------------------------------------------------------------------------|---------------------------------------------------------------------------|
|                                                                            |                               |                                                                                                    |                                                                                    |                                                                                                    |                                                                                                    | English                                                                   |
| Présenta                                                                   | tion                          | Résumé du projet                                                                                                | Partenaires                                                                        | Vidéo de présentation                                                                                                    | Entrer dans l'observatoire                                                                                                    |                                                                           |
| <u>Télécharger</u>                                                         | le proj                       | <u>et détaillé</u> .                                                                                            | r l'intégration                                                                    | pádagogique des TIC                                                                                                    |                                                                                                    |                                                                           |
| Au dernier s<br>rapide dans<br>manières de<br>responsabili<br>gagner sa vi | equel l<br>vivre e<br>é d'acc | mondial de l'information<br>les technologies occupent<br>n société. Nous ne devons<br>ompagner les processus de | en novembre 2005<br>de multiples aspec<br>pas être indifférer<br>e changements que | à Turțis, Kofi Annan a rappelé<br>ts de nos vies. La manière dor<br>nts à ces métamorphoses. Con<br>les TIC apportent pour l'ensei | è que nous vivons dans un monde de<br>nt nous nous approprions la technol<br>nme chercheurs et enseignants, nou<br>ignement, la vie, l'apprentissage, l | e transformation<br>logie modèle nos<br>us avons la<br>e travail, et pour |
| L'agenda pa                                                                | africai                       | n de recherche sur l'intégr                                                                                     | ation pédagogique                                                                  | e des TIC qui est proposé, espè                                                                                                    | ère faire partie du processus d'élarg                                                                                                    | gissement, de                                                             |

Figure 3 : Résumé du projet

Sous l'onglet Partenaires (Figure 4), on retrouve les principaux partenaires du projet : le ROCARÉ, les partenaires nationaux, soit ceux qui participent à cette première phase du projet. Ils sont présentés par ordre alphabétique. Également, nous soulignons l'importante contribution de l'Université de Montréal à ce projet.

|                                                                                                    | OBSERVATOIRE<br>SUR LES TIC EN ÉDUCATION                                                                       |                                                                                         |                                                                                                    | IDRC 💥                                                                                                    |                                              |
|----------------------------------------------------------------------------------------------------|----------------------------------------------------------------------------------------------------|-----------------------------------------------------------------------------------------|----------------------------------------------------------------------------------------------------|----------------------------------------------------------------------------------------------------|----------------------------------------------|
| Introduction                                                                                             | tion Recherche simple Recherche avancée Aide en ligne                                                          |                                                                                         | Aide en ligne                                                                                                    | English                                                                                                    | Quitter                                      |
| Présentation                                                                                             | Résumé du projet                                                                                               | Partenaires                                                                             | Vidéo de présentation                                                                                                    | Entrer dans l'observatoire                                                                                                    |                                              |
| e projec met en o<br>iveau tertiaire et,<br>e Montréal (Chair<br>iducation (ROCARI<br>es institutions de | e de recherche sur les Ti<br>e de recherche sur les Ti<br>E, Kathryn Touré, directr<br>recherche nationales et | ées à des universités. I<br>C en éducation, profes<br>ice).<br>les universités sont dor | au centre les institutions de<br>Elles travauilleront sous la co<br>sseur Thierry Karsenti) et le<br>nc les partenaires privilégié: | recierche nationales participantes qu<br>pordination scientifique et technique di<br>Réseau Ouest et Centre Africain de Re<br>s dans l'élaboration et la mise en oeuvr | e l'Université<br>cherche en<br>e du projet. |
| l'autres partenaire                                                                                      | s se joindront au fil de t                                                                                     | emps, chacun apportar                                                                   | nt sa contribution.                                                                                                    |                                                                                                    | bíblana da                                   |
| n ce qui concerne<br>ays) :                                                                              | tes partenaires nationau                                                                                       | x, ceux participent a o                                                                 | cette premiere phase du pro                                                                                                    | ojet sont les sulvants (dans l'ordre alphi                                                                                                    | iberique des                                 |

Figure 4 : Onglet partenaires

L'onglet Vidéo de présentation (Figure 5) propose aux visiteurs de télécharger une, voire éventuellement plusieurs vidéos qui présenteraient le projet.

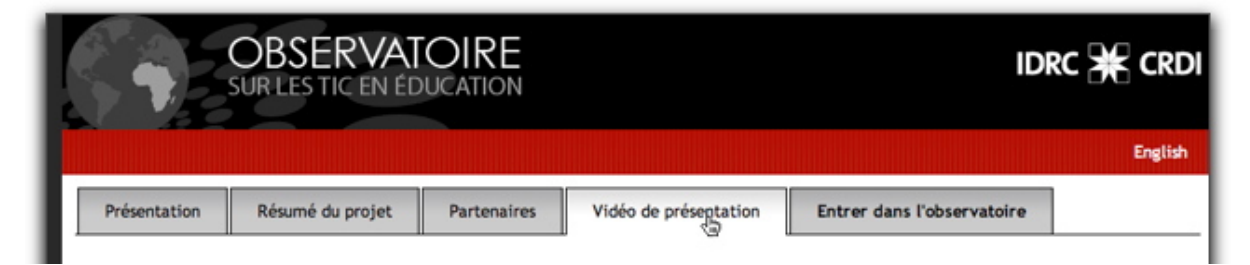

Enfin, l'onglet **Entrer dans l'Observatoire** propose au visiteur d'entrer dans l'Observatoire (Figure 5).

À tout moment, le visiteur peut basculer vers l'anglais.

|                                                                       | OBSERVATOIRE<br>SUR LES TIC EN ÉDUCATION                              |                                            |                                                                  | IDRC 💥 CRDI                                                     |
|-----------------------------------------------------------------------|-----------------------------------------------------------------------|--------------------------------------------|------------------------------------------------------------------|-----------------------------------------------------------------|
|                                                                       |                                                                       |                                            |                                                                  | English                                                         |
| Présentation                                                          | Résumé du projet                                                      | Partenaires                                | Vidéo de présentation                                            | Entrer dans l'observatoire                                      |
| En tant que chercher<br>l'information et de l<br>connaissances en dér | urs et enseignants, notre<br>a communication à l'éduc<br>veloppement. | participation dans<br>ation, nous donne    | les processus de changements<br>l'opportunité de construire, de  | qu'apportent les technologies de<br>e former et de partager des |
| Ce projet vise à mie<br>des apprentissages e                          | ux comprendre comment<br>n Afrique. Le développen                     | l'intégration pédag<br>nent d'un Observato | ogique des TIC peut améliore<br>pire pour la collecte, et le par | er la qualité des enseignements et<br>rtage des données par des |

Figure 5 : Onglet « Entrer dans l'Observatoire »

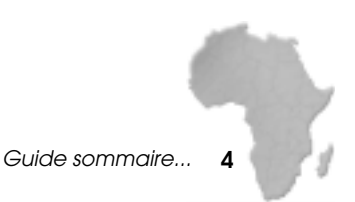

#### LA RECHERCHE DANS L'OBSERVATOIRE

Une fois dans l'Observatoire, deux voies d'accès sont proposées (Figure 6). La première, pour un **visiteur**. La seconde, pour un **membre de l'équipe** (chercheur, administrateur, etc.). Les membres de l'équipe seront invités à passer directement par cette page pour accéder à l'Observatoire. La différence entre un visiteur et un membre de l'équipe, c'est que le visiteur peut consulter les données, sans les modifier, tandis que le membre de l'équipe aura différents niveaux de permission qui lui permettront de modifier certaines données, d'en rajouter, etc.

Entrons comme visiteur. Les informations qui sont demandées sont à titre indicatif et ont pour but de mieux connaître qui sont les visiteurs de l'Observatoire. On propose également au visiteur de s'inscrire à une liste de diffusion qui les tiendra informés de l'évolution du projet. Mais le visiteur peut simplement entrer, sans fournir ces informations.

|                                                                                                    | idrc 💥 crd                                                                                          |  |
|----------------------------------------------------------------------------------------------------|----------------------------------------------------------------------------------------------------|--|
| Vous étes                                                                                                    |                                                                                                    |  |
| Un visiteur ?<br>Il vous est possible d'entrer dans cet observatoire sans nous fournir<br>aucane information (cliquez plus bas sur Continuer). Néannains,<br>prendre quejques secondes pour nous informer de vetter pars de<br>résidence et de votre institution (VII y a lieu), uniquement pour des<br>fins statistiques, nous afearit pour les diveloppements futur du<br>site. Enfin, si vous nous fournissez une adresse de courtiet valide,<br>vous pourrez être informé de son évolution (une liste de diffusion<br>sécurisée, firmée et mensuelle sera évolution (une liste de diffusion<br>sécurisée, firmée et mensuelle sera évolution (une liste de diffusion<br>sécurisée, firmée et mensuelle sera évolution (une liste de diffusion<br>sécurisée, remée et mensuelle sera évolution (une liste de diffusion<br>sécurisée, remée et mensuelle sera évolution (une liste de diffusion<br>sécurisée, remée et mensuelle sera évolution (une liste de diffusion<br>sécurisée, remée et mensuelle sera évolution (une liste de diffusion<br>sécurisée, remée et mensuelle sera évolution (une liste de diffusion<br>sécurisée, remée et mensuelle sera évolution (une liste de diffusion<br>sécurisée). Pour toute question, nhésitez pas à <u>communiquet avec nous</u> .<br>Votre paps | Un membre de notre équipe ?<br>Yous devez vous identifier avant de poursuivre.<br>Votre identifiant |  |
| Oxplatifier)       Votre institution       Votre advesse courriei       Continuer                                                                                                    | Contrinser                                                                                          |  |

Figure 6 : Deux voies d'accès à l'observatoire

Une fois dans l'Observatoire, quatre onglets de navigation sont proposés (Figure 7). Là, encore, on peut basculer vers une autre langue à tout moment ou encore quitter l'Observatoire.

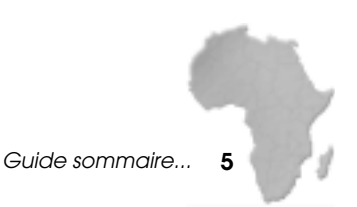

L'onglet **Introduction** présente sommairement l'interface de l'Observatoire. On y indique au visiteur quelques principes de base sur la recherche d'information dans l'Observatoire. On peut y lire :

Vous pouvez utiliser le site comme outil pour recueillir des données sur les TIC en éducation avec une Recherche simple — qui vous permet de voir des résultats d'un seul pays (ou des résultats se rapportant aux institutions de ce pays uniquement), ou une Recherche avancée — qui vous permet de comparer des résultats à plusieurs échelles géographiques (et/ou se rapportant à plusieurs indicateurs).

Des icônes d'aide en ligne Aide en ligne sont disponibles à travers le site. Elles donnent des leçons sur ses particularités.

Il est possible d'élargir le nombre d'institutions et de pays pour lesquels des données sont disponibles. Ainsi, si votre institution désire devenir partenaire afin de contribuer à l'élargissement du projet, ou si vous désirez poser des questions, collaborer avec les autres membres de l'équipe, ou encore si vous notez qu'il y a des données manquantes ou incorrectes, SVP contactez les coordonnateurs du projet.

*Vous pouvez accéder au résumé du projet ou télécharger le document intégral de présentation du projet.* 

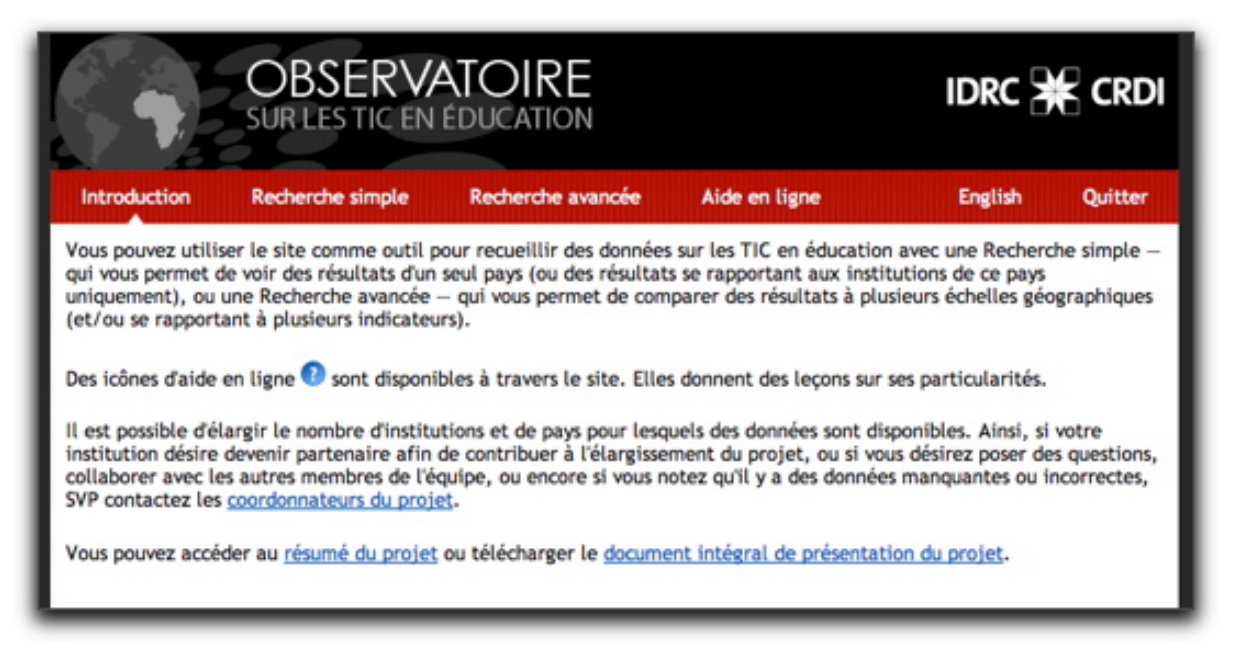

Figure 7 : Onglets de navigation de l'observatoire

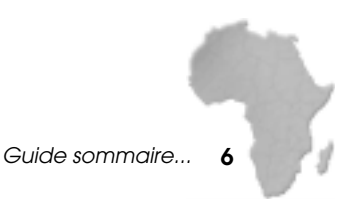

### LA RECHERCHE SIMPLE

L'onglet **Recherche simple** permet d'effectuer des recherches simples dans l'Observatoire (Figure 8). On explique à nouveau au visiteur en quoi consiste la recherche simple. On peut y lire :

Cliquer sur la carte pour effectuer un zoom avant (lorsque le pointeur est le signe d'addition «+») ou un zoom arrière (lorsque le pointeur est le signe de soustraction «-»). Tracer un rectangle pour effectuer un zoom avant sur la zone ainsi délimitée. Cliquer sur l'icône apparaissant dans un pays pour obtenir les informations disponibles sur celui-ci. Enfin, déplacer le pointeur sur l'un des bords de la carte et cliquer (lorsque le pointeur est une flèche) pour déplacer la perspective dans la direction désirée.

À noter que seuls les pays pour lesquels de l'information est disponible sont identifiés dans la carte.

La carte du monde est très légère ce qui rend la navigation facile. Après quelques minutes, le visiteur comprend rapidement comment elle fonctionne. Comme il n'existe actuellement que des données sur l'Afrique, seul ce continent est en rouge. Dès que la souris passe au-dessus d'un pays pour lequel nous avons certaines informations, le nom du pays apparaît.

En cliquant sur le pays, l'échelle de la carte change et il est possible au visiteur de mieux voir le pays sélectionné.

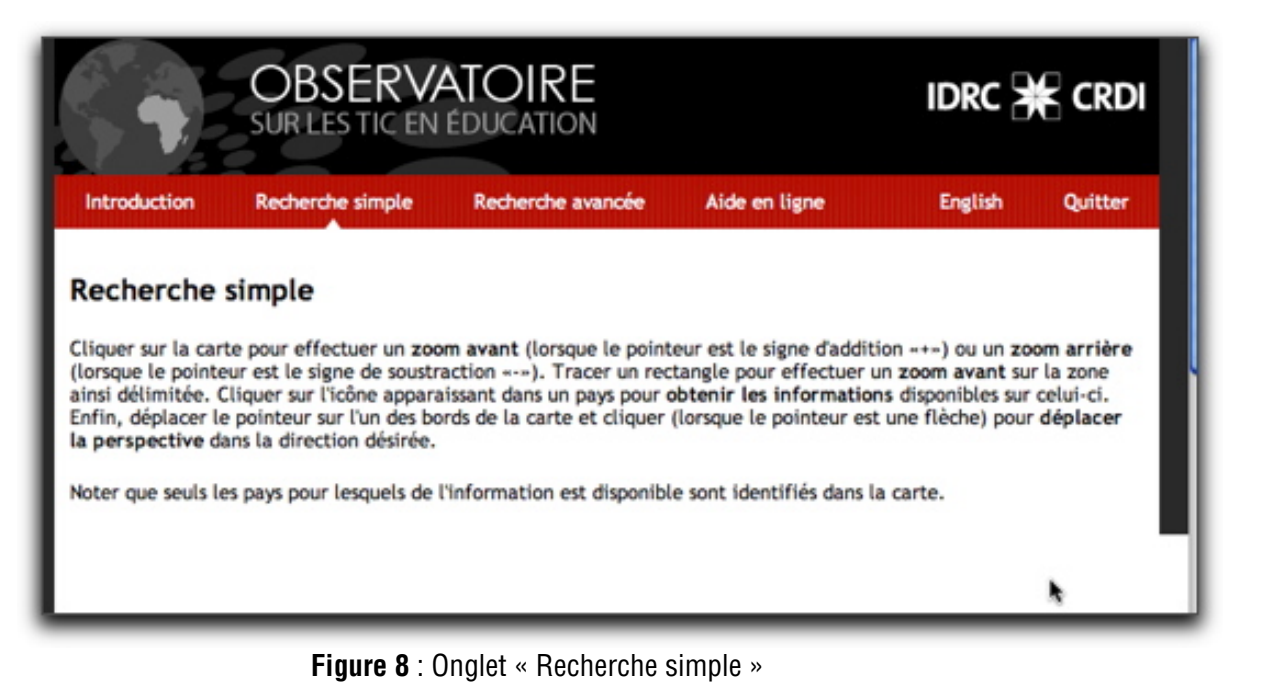

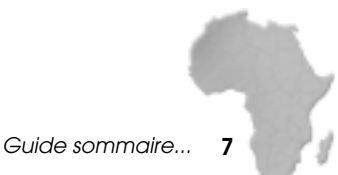

Éventuellement, après avoir navigué sur la carte, le visiteur choisira d'entrer dans un pays donné (Figure 9).

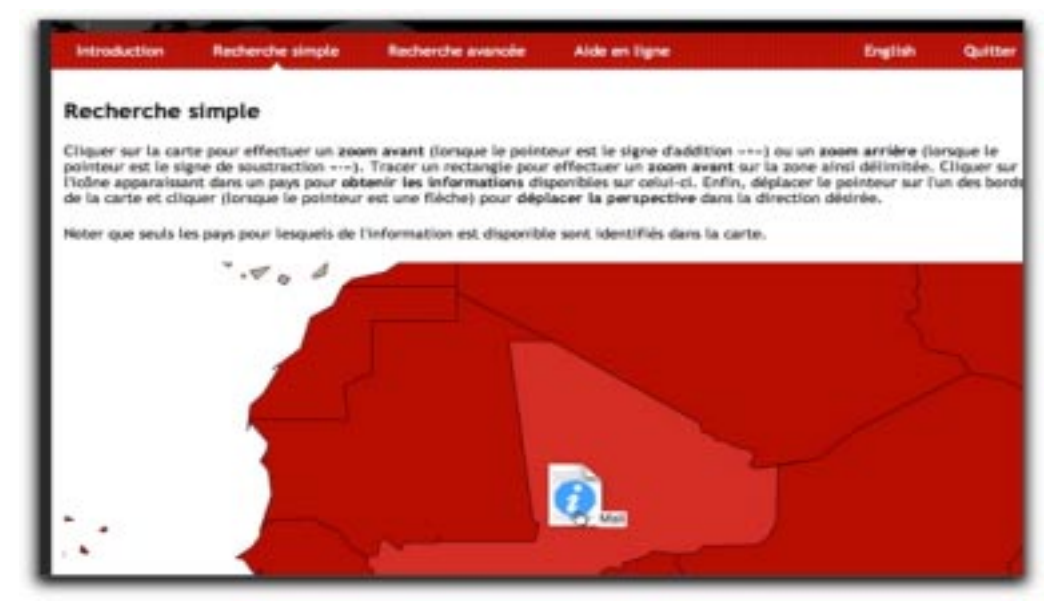

Figure 9 : Pour entrer dans un pays sélectionné dans la recherche simple

Une fois entré dans la fiche du pays, le visiteur aura accès à deux onglets (Figure 10). Le premier présente les données nationales disponibles pour ce pays.

|                                                                    | IDRC 3  | CRD     |
|--------------------------------------------------------------------|---------|---------|
| Introduction Recherche simple Recherche avancée Aide en ligne      | English | Quitter |
| Mali                                                               |         | - 1     |
| Retourner à la <u>carte du monde</u> .                             |         | - 1     |
| Données nationales Institutions dans ce pays                       |         |         |
| ± Éducation nationale et politique TIC (6 Indicateurs disponibles) |         |         |
| Équipement, connectivité et accès (15 indicateurs disponibles)     |         | - 1     |
| ± Formation des enseignants (11 indcateurs disponibles)            |         |         |
| Utilisation/Usage des TIC (8 indicateurs disponibles)              |         |         |
| Impact sur les éducateurs (aucun indicateur disponible)            |         |         |

Figure 10 : Onglets accessibles via la « Recherche simple »

Par exemple, si on clique sur la première catégorie de données nationales (Figure 11 et Figure 12), *Éducation nationale et politique TIC (6 indicateurs disponibles)*, on retrouve les éléments disponibles dans l'Observatoire pour cette catégorie.

|                                           | OBSERV/              |                             |               | IDRC 2  | CRD     |
|-------------------------------------------|----------------------|-----------------------------|---------------|---------|---------|
| Introduction                              | Recherche simple     | Recherche avancée           | Aide en ligne | English | Quitter |
| Mali<br>Retourner à la ga<br>Données nati | onales Institutions  | dans ce pays                |               |         |         |
| Education                                 | acionale et politiqu | e Tro (6 indicateurs dispor | noies)        | <br>    | _       |

Figure 11 : Données nationales d'un pays ; première catégorie d'indicateurs

| <u>_</u> Éducation nationale et politique TIC (6 indicateurs disponibles) |                                          |
|---------------------------------------------------------------------------|------------------------------------------|
| La disponibilité des documents nationaux sur les politiques o             | les TIC                                  |
| Présence d'une politique nationale des TIC                                | Oui                                      |
| Description des documents nationaux de politique TIC                      | Politique Nationale des TIC (2004-09-01) |
|                                                                           |                                          |

Figure 12 : Données nationales disponibles

Si on clique sur un document, on obtient alors la fiche du document (Figure 13). La fiche du document contient plusieurs informations : nom du document, date indiquée sur le document, résumé sommaire du document, taille du fichier, le type de fichier, le continent, la région, le pays, l'indicateur, la date de création ou de modification de la fiche.

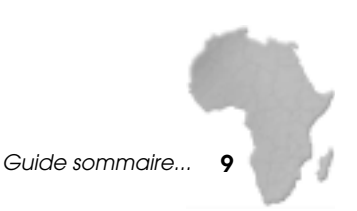

| Introduction            | Recherche simple Recherche avancée Aide en ligne English Qu                                                              |
|-------------------------|----------------------------------------------------------------------------------------------------|
| Consulter c             | e document                                                                                                    |
| Nom                     | Politique Nationale des TIC                                                                                              |
| Date                    | 2004-09-01                                                                                                    |
| Résumé                  | Politique Nationale des Technologies de l'Information et de la Communication e-Politique@Mali<br>Bamako, septembre 2004. |
| Nom du fichier          | Mali_Poli_Nat_lader1[1].pdf                                                                                              |
| Taille                  | 551094                                                                                                    |
| Type (MIME)             | application/pdf                                                                                                    |
| Continent               | Afrique                                                                                                    |
| Région                  | Afrique de l'Ouest                                                                                                    |
| Pays                    | Mali                                                                                                    |
| Indicateur              | Description des documents nationaux de politique TIC                                                                     |
| Fiche créée le          | Tue Feb 06 10:58:43 EST 2007                                                                                             |
| Fiche mise à<br>jour le | Tue Feb 06 10:58:43 EST 2007                                                                                             |

Figure 13 : Fiche d'un document disponible sur l'observatoire

Enfin, en cliquant sur le fichier, il est possible de le télécharger. En général, la plupart des documents sont disponibles en format PDF (Figure 14).

| Politique Nationale des Technologies<br>de l'Information et de la<br>Communication | Million and Annual Annual Annua                                                                                                    |
|------------------------------------------------------------------------------------|----------------------------------------------------------------------------------------------------|
| e-Politique@Mali                                                                   | Receiver and Receiver and Recei                                                                                                    |
|                                                                                    | Territoria<br>Territoria<br>Terri |

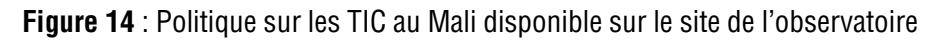

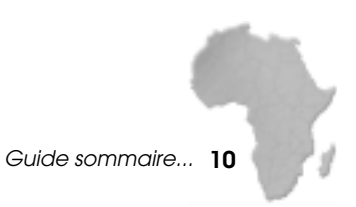

Le second onglet présente les institutions pour lesquelles des informations ont été obtenues. Il faut rappeler ici que certaines données nationales ne sont pas basées sur les données obtenues à partir d'institutions (comme les politiques sur les TIC par exemple). Néanmoins, certaines données nationales sont constituées à partir des données recueillies dans les établissements.

Si nous entrons dans les institutions du Mali, nous voyons qu'au moment de réaliser ce guide ou cette vidéo, des informations étaient disponibles sur deux institutions : le Cours Jeanne d'Arc et le Lycée Dougoukolo Konaré de Kayes (Figure 15).

| OBSERVATOIRE<br>SUR LES TIC EN ÉDUCATION                                                 | IDRC 💥 CR                        |
|------------------------------------------------------------------------------------------|----------------------------------|
| Introduction Recherche simple Recherche ava                                              | ncée Aide en ligne English Quitt |
| Mali Retourner à la <u>carte du monde</u> . Données nationales Institutions dans ce pays |                                  |
| Cours Jeanne d'Arc     Lycée Dougoukolo Konaré de Kayes (LDKK)                           |                                  |

Figure 15 : Institutions où des données sont disponibles pour le Mali

En cliquant sur une institution, on peut voir de façon plus précise les indicateurs pour lesquels nous avons des informations (Figure 16).

| ours Jeanne d'A           |                  |                    |  |  |
|---------------------------|------------------|--------------------|--|--|
|                           | rc               |                    |  |  |
| atourner à la page du pay | us - Mali        |                    |  |  |
| econner a la page do pay  | a . mail.        |                    |  |  |
| nformations général       | es               |                    |  |  |
| Niveaux scolaires         | secondaire ; ter | tiaire ; technique |  |  |
| Forme des maîtres ?       | Non              | *                  |  |  |

Figure 16 : Indicateurs disponibles pour une institution

Par exemple, pour le Cours Jeanne d'Arc, nous avons des informations sur l'équipement, la connectivité et l'accès (Figure 17).

| - Équipement, connectivité et accès (8 indicateurs | disponibles)                           |  |
|----------------------------------------------------|----------------------------------------|--|
| Nombre et pourcentage d'établissements posséd      | lant des ordinateurs                   |  |
| L'établissement a des ordinateurs ? Oui            |                                        |  |
| Nombre et pourcentage des établissements con       | nectés sur Internet                    |  |
| L'établissement a une connexion Internet ?         | Oui                                    |  |
| Types de connexion et largeur de la bande passante | Buckle Radio, 27 ordinateurs branchées |  |
| Ratio ordinateur-enseignants par établissement     |                                        |  |
| Nombre d'éducateurs dans l'établissement           | 60                                     |  |
| Nombre total des ordinateurs dans l'établissement  | 43                                     |  |

Figure 17 : Données disponibles pour le Cours Jeanne d'Arc

La **Recherche simple**, rappelons-le, permet de voir les données disponibles pour un pays, voire pour une institution. Le but n'est pas de comparer différents indicateurs, à travers l'Afrique.

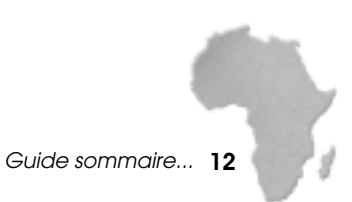

## LA RECHERCHE AVANCÉE

Allons maintenant à la recherche avancée (Figure 18). La fonction **Recherche avancée** permet de créer des tableaux de données qui comparent plusieurs indicateurs, à plusieurs échelles géographiques.

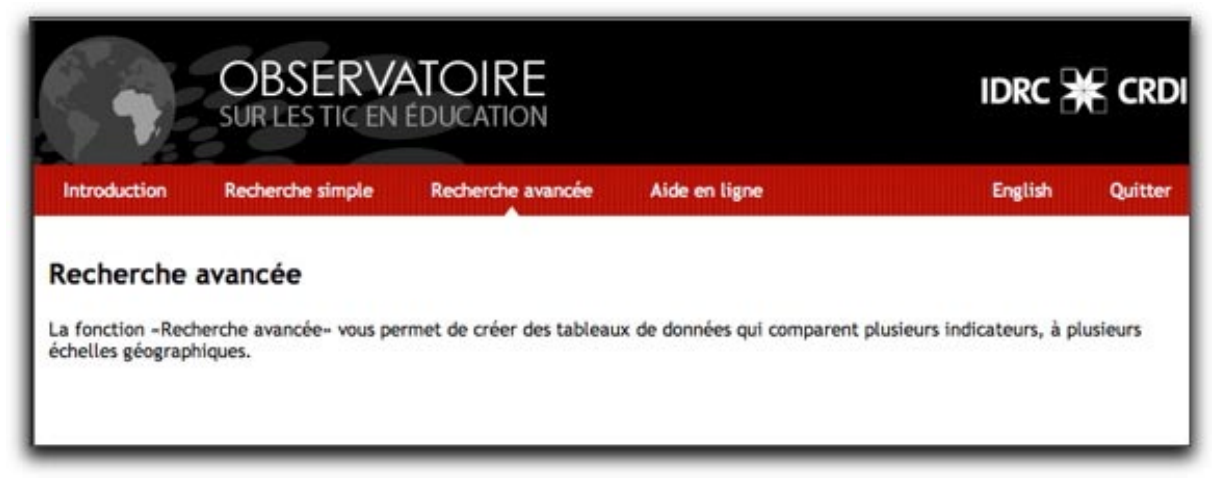

Figure 18 : Onglet « Recherche avancée »

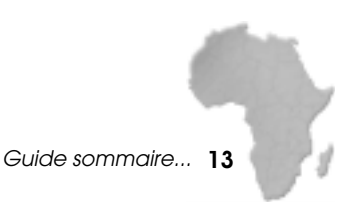

Dans cette section de l'Observatoire, il faut comprendre qu'il est possible de comparer différents indicateurs, disponibles dans l'Observatoire, selon des critères géographiques. Faisons une première recherche pour démontrer le potentiel de l'outil. Choisissons d'abord comme continent l'Afrique, puis comme région Afrique de l'Ouest (Figure 19).

| 5                                | OBSERVATOIRE<br>SUR LES TIC EN ÉDUCATION  |                           |                     |                             |
|----------------------------------|-------------------------------------------|---------------------------|---------------------|-----------------------------|
| Introduction                     | Recherche simple                          | Recherche avancée         | Aide en ligne       | Englis                      |
| Recherche                        | e avancée                                 |                           |                     |                             |
| La fonction «Replusieurs échelle | cherche avancée» vous<br>s géographiques. | permet de créer des tabl  | eaux de données qui | comparent plusieurs indic   |
|                                  |                                           |                           |                     |                             |
| Limites géo                      | ographiques 📀                             |                           |                     |                             |
| Vous devez cho<br>géographiques  | oisir au moins un contine                 | ent, une région ou un pay | ys. Vous pouvez com | parer plusieurs (jusqu' à d |
| [ Ajouter une                    | ligne ]                                   |                           |                     |                             |
| Continent :                      | Afrique 💌 Région :                        | Afrique de l'Ouest • P    | ays :               | [ Supprimer cette ligne ]   |
|                                  |                                           |                           | *                   |                             |

Figure 19 : Interface de recherche avancée de l'observatoire.

Au niveau du détail des résultats présentés, on souhaite les avoir uniquement par pays (Figure 20).

#### Détail des résultats 📀

Vous pouvez choisir d'activer l'affichage des résultats détaillés pour chaque institution. Sinon, seuls les totaux nationaux, régionaux et continentaux, ainsi que le total global, seront affichés.

- T Afficher les détails par institution
- Afficher les détails par pays
- Afficher les détails par région

Afficher les détails par continent

Figure 20 : Détail des résultats présentés.

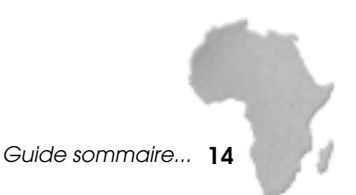

Enfin, dans les indicateurs à comparer, on pourrait choisir d'abord la catégorie Éducation nationale et politique TIC, puis la sous-catégorie « La disponibilité des documents nationaux sur les politiques TIC », et décider de voir tous les indicateurs de cette sous-catégorie (Figure 21).

| Indicateurs à comparer 0                                                                                                    |                                                                 |                                                  |
|----------------------------------------------------------------------------------------------------|-----------------------------------------------------------------|--------------------------------------------------|
| Vous devez choisir au moins un indicateur (y compris l'indicateur spe<br>ce faire, vous devez d'abord choisi la catégorie puis la sous-catégor<br>indicateurs. | cial «tous les indicateurs» de<br>ie. Vous pouvez comparer plu: | la sous-catégorie). Pour<br>sieurs (jusqu'à dix) |
| [ <u>Ajouter une ligne</u> ]                                                                                                    |                                                                 |                                                  |
| Catégorie : Éducation nationale et politique TIC                                                                                                    | •                                                               |                                                  |
| Sous-catégorie :                                                                                                    |                                                                 |                                                  |
| La disponibilité des documents nationaux sur les politiques                                                                                                    | des TIC                                                         | -                                                |
| Indicateur : (tous les indicateurs) [ Supprimer cette ligne ]                                                                                                  | •                                                               |                                                  |
| Remettre à zéro                                                                                                    |                                                                 |                                                  |

Figure 21 : Sélection des indicateurs dans l'interface de recherche avancée.

Après avoir cliqué sur **Continuer**, l'Observatoire propose un tableau où l'on peut voir toutes les politiques TIC disponibles pour les pays d'Afrique de l'Ouest, région que l'on a sélectionnée (Figure 22).

| Introduction                               | Recherche simple                                       | Recherche avancée                                                    | Alde en ligne                                                                | English Quitte                                                     |
|--------------------------------------------|--------------------------------------------------------|----------------------------------------------------------------------|------------------------------------------------------------------------------|--------------------------------------------------------------------|
| Résultats d                                | le la recherc                                          | he avancée                                                           | ne.                                                                          |                                                                    |
| Institution ou<br>lieu                     | Présence<br>d'une<br>politique<br>nationale<br>des TIC | La politique<br>nationale est-elle en<br>cours de<br>développement ? | Description des documents<br>nationaux de politique TIC                      | Pourcentage des<br>pays avec une<br>politique<br>nationale des TIC |
| Total partiel<br>national,<br>Bénin        | Oui                                                    | Non                                                                  | Politique et stratégies des<br>TIC au Bénin (2003-02-13)                     |                                                                    |
| Total partiel<br>national,<br>Burkina Faso | Oui                                                    | Non                                                                  | PLAN DE DEVELOPPEMENT     (2000-10-12)                                       |                                                                    |
| Total partiel<br>national,<br>Cap-Vert     | Oui                                                    | Non                                                                  | Plan National de<br>Developpement d'Infrastructures<br>des TICs (2000-10-01) |                                                                    |

Figure 22 : Résultats de la recherche avancée.

Là, encore, il est possible de cliquer sur un document pour l'obtenir. Il aurait aussi été possible de réaliser une telle recherche sans préciser de région du continent, ou encore de comparer deux pays d'une région différente. Ainsi, si l'on souhaite, par exemple, comparer la Politique sur les TIC au Mali et en Égypte, il est possible de le faire avec l'Observatoire (Figure 23).

| vancée                            |                                                                                                    |                                                                                                    |                                                                                                    |                                                                                                    |
|-----------------------------------|----------------------------------------------------------------------------------------------------|----------------------------------------------------------------------------------------------------|----------------------------------------------------------------------------------------------------|----------------------------------------------------------------------------------------------------|
| che avancée- vous<br>ographiques. | permet de créer des                                                                                                    | tableaux de données                                                                                                    | qui comparent plusieurs i                                                                                                    | ndicateurs, à                                                                                                    |
| phiques 0                         |                                                                                                    |                                                                                                    |                                                                                                    |                                                                                                    |
| au moins un contin                | ent, une région ou ur                                                                                                    | pays. Yous pouvez o                                                                                                    | omparer plusieurs (jusqu                                                                                                    | à dix) lieux                                                                                                    |
| 1                                 |                                                                                                    |                                                                                                    |                                                                                                    |                                                                                                    |
| rique 💌 Région                    | Afrique du Nord                                                                                                    | Pays : Egypte                                                                                                    | . I Suza                                                                                                    | etener cette lane 3                                                                                                    |
| rique 🕑 Région                    | Afrique de l'Ouest                                                                                                    | • Pays : Mali                                                                                                    | 1 Supprimer cette IN                                                                                                    | me 1                                                                                                    |
|                                   | vancée<br>the avancée- vous<br>ographiques<br>aphiques<br>au moins un contin<br>1<br>rique <u>•</u> Région<br>rique <u>•</u> Région | vancée<br>the avancée- vous permet de créer des<br>sphiques<br>au moins un continent, une région ou un<br>1<br>rique  Région : Afrique du Nord<br>rique  Région : Afrique de l'Ouest | vancée<br>the avancée- vous permet de créer des tableaux de données o<br>sphiques<br>au moins un continent, une région ou un pays. Yous pouvez o<br>]<br>rique · Région : Afrique du Nord · Pays : Egypte<br>rique · Région : Afrique de l'Ouest · Pays : Mali | vancée<br>the avancée- vous permet de créer des tableaux de données qui comparent plusieurs i<br>ographiques<br>au moins un continent, une région ou un pays. Yous pouvez comparer plusieurs (jusqui<br>]<br>rique · Région : Afrique du Nord · Pays : Egypte · [Susa<br>rique · Région : Afrique de l'Ouest Pays : Mali · [Susarer cette b |

Figure 23 : Comparaison de deux indicateurs dans deux pays de deux régions différentes.

Plus il y aura de données disponibles dans l'Observatoire, plus le potentiel de cet outil pourra être actualisé.

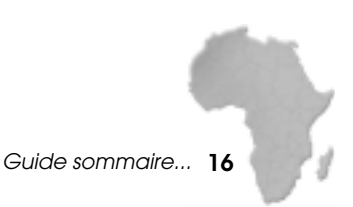